#### STEP 1

### Sign in to your PlayFootball Admin Account - Click on Sign In

Trouble logging in? Check you're on the admin login page and look for 'not an admin?'

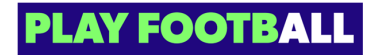

### STEP 2

## Select "Organisations"

| ዋ         | Registrations           | $\sim$ | Playing Level | Registration type name       | status |
|-----------|-------------------------|--------|---------------|------------------------------|--------|
| ĥ         | People                  | ~      | ALL           | Senior                       | APPRO  |
| $\otimes$ | Approvals <sup>44</sup> |        | NPL           | Supplementary NPL            | APPRO  |
|           | Reports                 | ~      | NPL           | Senior NPL Male (Pro Comp)   | APPRO  |
| ₿         | Organisations           | ~      | NPL           | Senior NPL Female (Pro Comp) | APPRO  |
| ŝ         | Settings                |        | NPL           | Senior NPL                   | APPRO  |
|           |                         |        | NPL           | Junior NPL                   | APPRO  |
|           |                         |        | Community     | Junior                       | APPRO  |
|           |                         |        |               |                              |        |

### STEP 3

# Click on "Manage My Organisation"

| $\odot$ | Approvals              |          |           |                                 |
|---------|------------------------|----------|-----------|---------------------------------|
| ₿       | Reports                | ~        | NPL       | Senior NPL Male (Pro Comp)      |
| 0       | Organisations          | ^        | NPL       | Senior NPL Female (Pro Comp)    |
|         | Manage Organisation    | ns       | NPL       | Senior NPL                      |
|         | Manage My Organisation |          | NPL       | Junior NPL                      |
| ŝ       | Settings               | iettings |           | Junior                          |
|         |                        |          | Community | Junior Community - User Testing |
|         |                        |          | Community | Senior Community - User Testing |

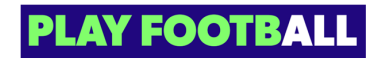

#### STEP 4

## Click on "Update Organisation"

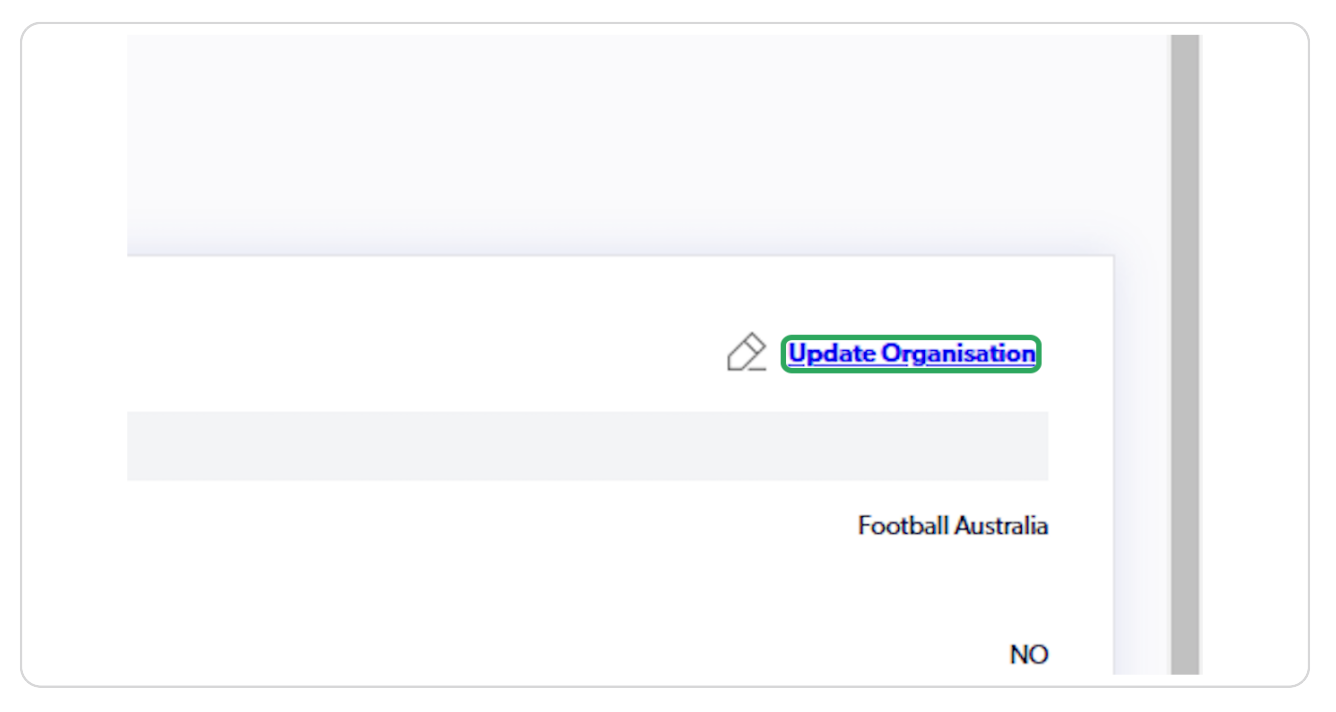

#### **STEP 5**

### Update the appropriate fields

| FOOTBALL Q              |                        | Address line 1       |                                               |                                            |  |
|-------------------------|------------------------|----------------------|-----------------------------------------------|--------------------------------------------|--|
| FOOTBALL                |                        | Address line 2       |                                               |                                            |  |
| AUSTRALIA               |                        | Suburb               | Postcode                                      | State                                      |  |
| C SWITCH ORGANISATION   |                        | Suburb               | Postcode                                      | Select View South Wales                    |  |
| REGULATORY ADMIN        | Latitude               |                      |                                               |                                            |  |
|                         |                        | -33.67               |                                               |                                            |  |
| A People V              | Longitude              | 151.2                |                                               |                                            |  |
| Approvals <sup>44</sup> | POS ID                 |                      |                                               |                                            |  |
| 🗄 Reports 🗸 🗸           | Type National          |                      |                                               |                                            |  |
| Organisations           |                        | See anything         | locked details incorrect? Please contact Play | Football Support here to get them updated. |  |
|                         | PRIMARY CONTACT PERSON |                      |                                               |                                            |  |
| Manage Organisations    | Name                   | Primary Contact Name |                                               |                                            |  |
| manage my Organisation  |                        | Tina                 |                                               |                                            |  |
| Settings                | PAYMENT INFORMATION    |                      |                                               |                                            |  |
|                         | Bank Account Name      | Test                 |                                               |                                            |  |
|                         | BSB Number             | 123123               |                                               |                                            |  |
|                         | Account Number         | 123123               |                                               |                                            |  |
|                         |                        |                      |                                               |                                            |  |
|                         | Cancel                 | s                    | Save All Changes                              |                                            |  |
| Profile   Sign out      |                        |                      |                                               |                                            |  |
|                         |                        |                      |                                               |                                            |  |

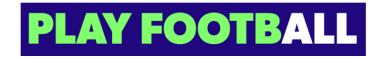

# Click on Save All Changes

| Bank Account Name |                                                               |
|-------------------|---------------------------------------------------------------|
| BSB Number        | 123                                                           |
| Account Number    | 321                                                           |
|                   | Change organisation payment method? Please complete this form |
| Cancel            | Save All Changes                                              |
|                   |                                                               |

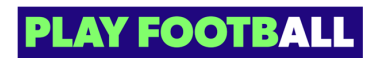

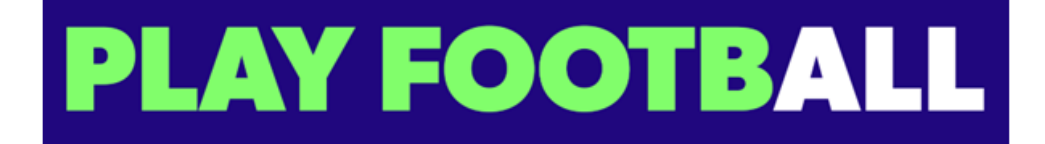